# タブレットもちかえりマニュアル

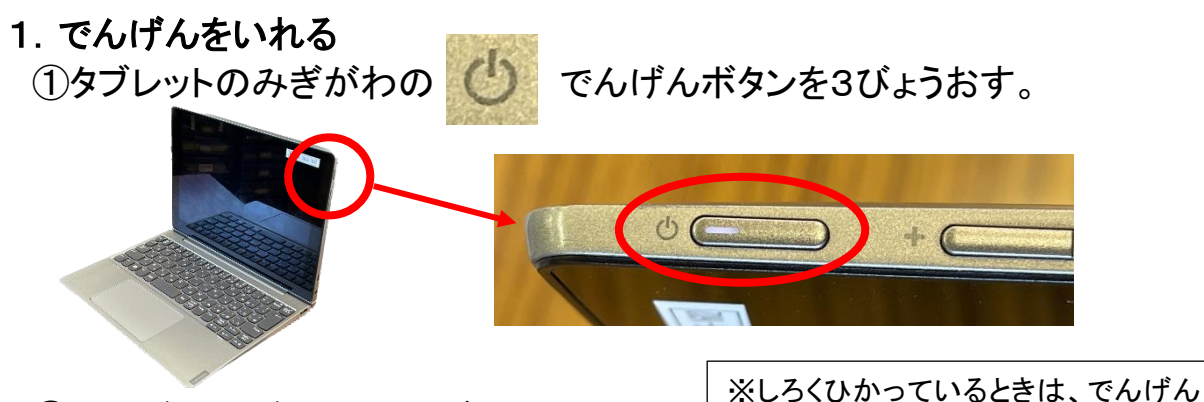

②このがめんがでたら、しばらく、まつ。

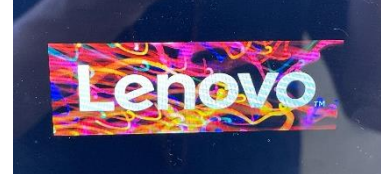

③いつものがめんになったらパスワードをいれる。

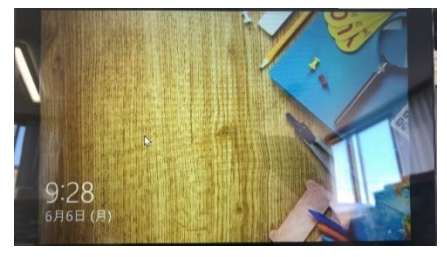

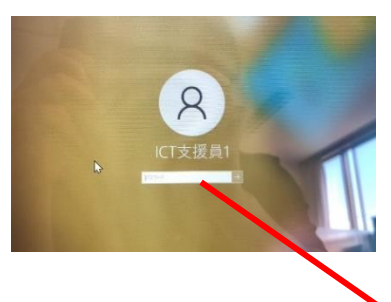

がはいっています。

2. パスワード

①しろいわくをおしてぼうせんがでたら、パスワードをいれる。

# 「Aa123456」

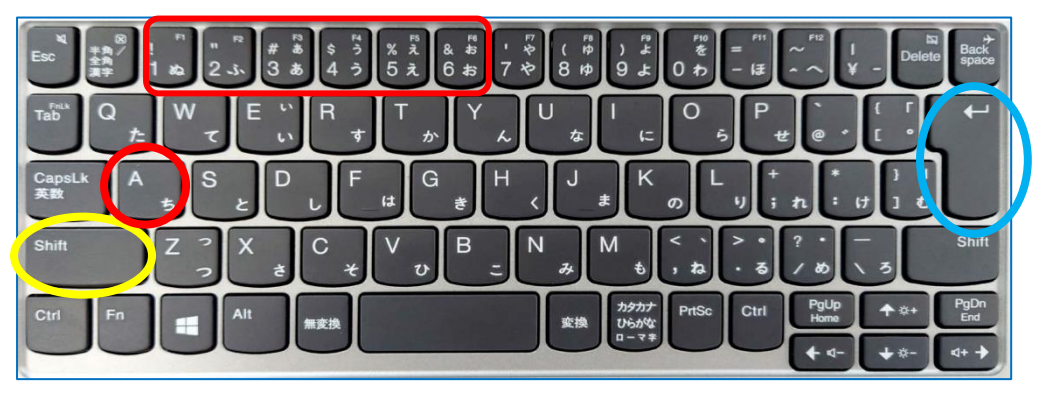

- ② Shift をおしながら A をおす。
- ③はなして<mark>(A</mark>をおす。
- ④ 1, 2, 3, 4, 5, 6
- 5 エンターキ> をおす。

⑥あおいがめんになったら、せいこう。

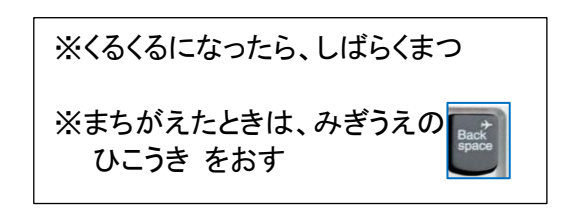

パスワード

### 3. まなびポケット

①がめんしたの、エッジのマークをおす。

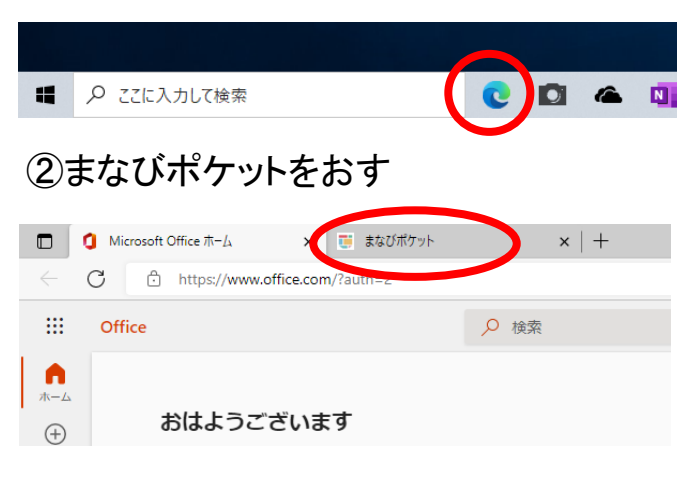

## ③ホームをおして、このがめんになったら、せいこう。

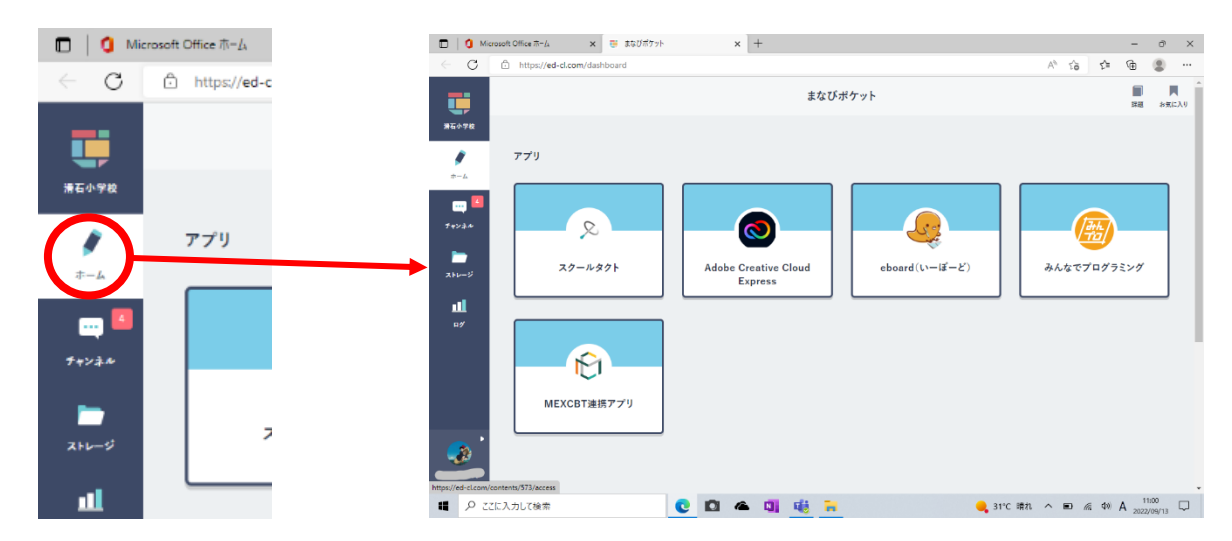

#### ※まなびポケットがでなかったら、×をおして、①からもういちど。

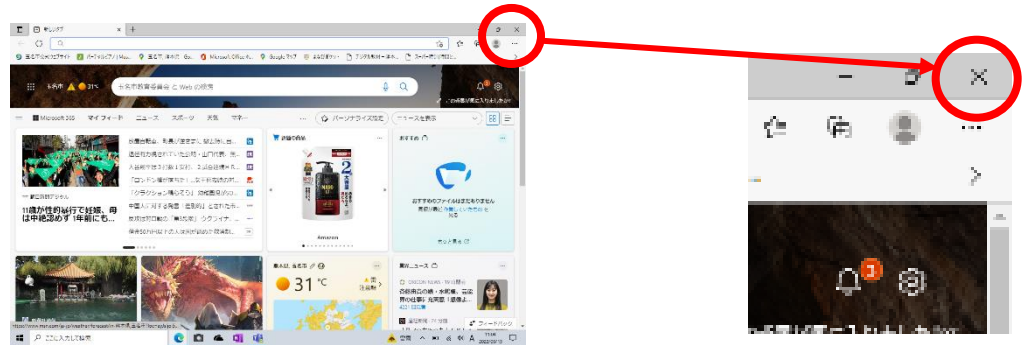

※クリックや、がめんのタップをたくさんおすと、 タブレットがかんがえちゅうになります。 クリックやタップをしたら、すこしまちます。 4. eboard(いーぼーど)
①まなびポケットをひらく。 ※やりかたは3をみる
②いーぼーどをおす。

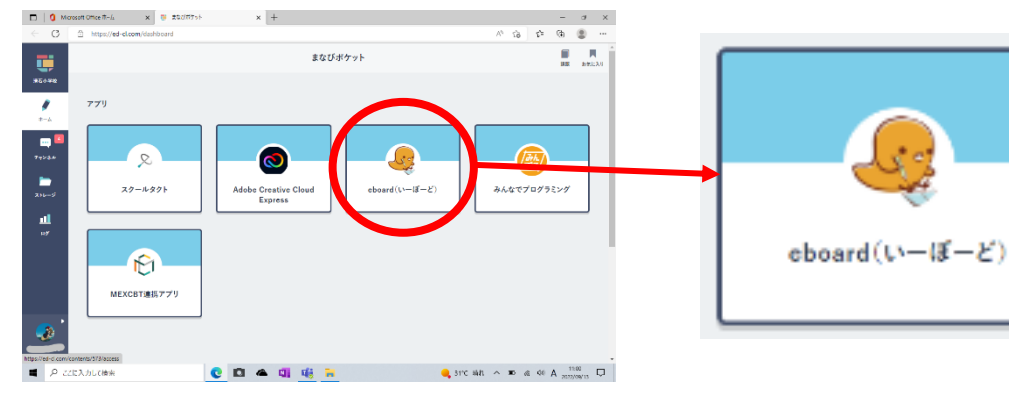

## ③きょうかをえらぶ。

算数(さんすう) 漢字(かんじ)

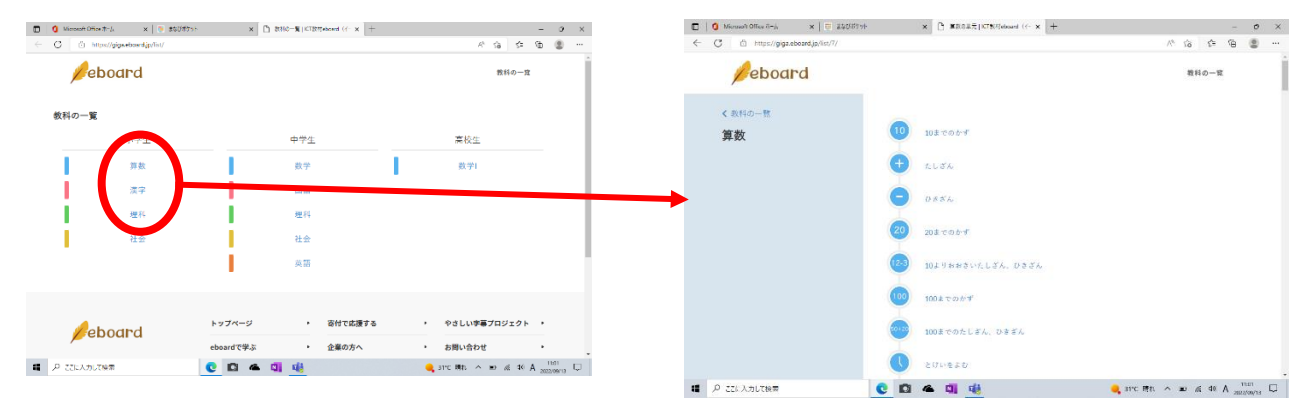

5. スクールタクト

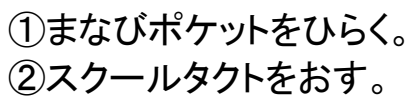

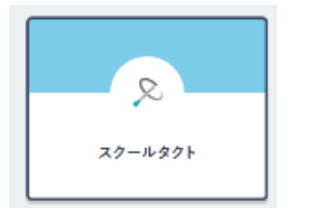

### ③かだいをえらぶ。

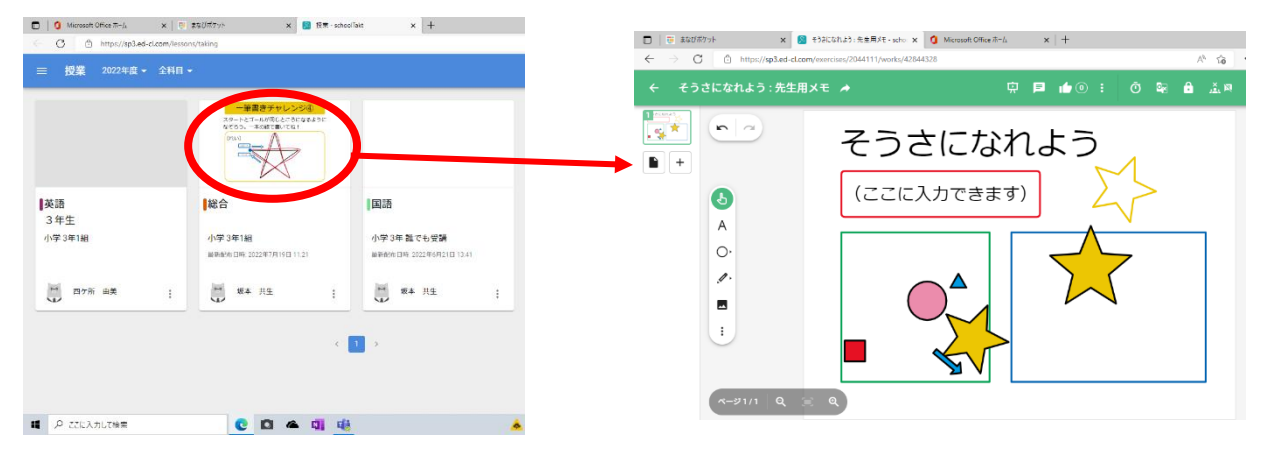

#### 6. でんげんをきる

①つかわないときは、でんげんをきる。
 ②×をおして、まなびポケットや、カメラをおわらせる。

- P 2010-7 Ward 0 72/6 Rerosoft Edge ここに入 Icrosoft Team X Dicel 0 4 0 ④リンゴマーク( ○ )をおす。 ダウンロード G 🖾 ピクチャ 少 スリープ <u>نې</u> () シャットダウン ப ○ 再起動 ₽ にんカして ① 電源 ♀ ここに入力して検索 **⑤シャットダウンをおす**。 ⑥しばらく、まつ。
- ③ひだりしたの■マーク(スタート)をおす。

- ⑦がめんがきえたら、タブレットをとじる。
- ■お家の方へ
- ・「学校コードを入力してください」と表示されたら、 半角数字で「91964」を入力してください。(下図)

| まなび ポケット       |           |
|----------------|-----------|
|                |           |
| LOGIN          | 🔓 学校コード   |
| 学校コードを入力してください | 保護者の方はこちら |
| サポートサイトはこちら    | 次~        |

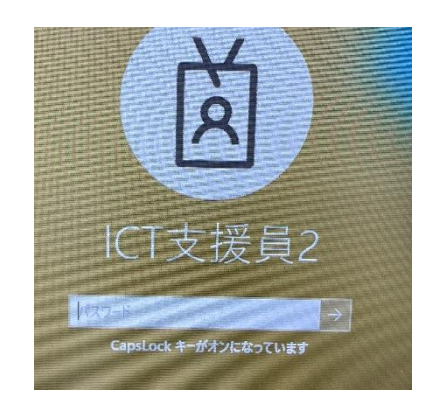

- ・パスワード画面で、[CapsLock]キーがオンになったときは、キーボード左側の [Shift]キーを押しながら「CapsLock」キーを押してください。(右上図)
- ・キーボードが動かない時は、キーボードを外して付け直しを試してください。
- ・タブレットの動作がおかしいと思った時は再起動を試してください。